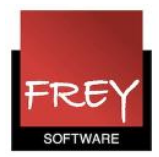

# Hvordan opretter jeg en ODBC-forbindelse til en MySql-database?

For at kunne forbinde Untis på din computer til serveren, hvor Untis Multiuser er placeret, skal der oprettes en ODBC-forbindelse på din computer.

Når ODBC-driveren er

- 1. Downloadet
- 2. Installeret

kan du logge på Untis Multiuser fra din computer.

Det er dog en forudsætning, at en administrator har oprettet dig som bruger i Untis Multiuser.

For at oprette en ODBC-forbindelse til en MySql-database, skal der installeres en 32-bit ODBC-driver på din computer. Det skal være en 32-bit driver, da Untis er et 32-bit program. ODBC-driveren kan gratis downloades fra:

#### http://www.mysql.com/downloads/connector/odbc/#downloads

Hvis du installerer Untis på en ny computer, skal du være opmærksom på, at Untis allerførste gang skal åbnes af en person med administrationsrettigheder til computeren, da de fornødne registreringer skal overføres til system-registrringsdatabasen.

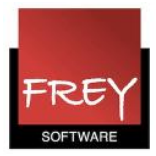

### 1. Download af ODBC-driver (Connector)

| Http://www.mysql.com/dow                                                             | wnloads/connector/odbc/#downloads 🛛 🖉 🗸 📓 🖒 🗙 MySQL :: Download Co                                    | onne ×                    | termine of t                                                           |                                            |
|--------------------------------------------------------------------------------------|----------------------------------------------------------------------------------------------------|---------------------------|------------------------------------------------------------------------|--------------------------------------------|
| Filer       Rediger       Vis       Favoritter       Funktion         ×       Google | ner Hjælp<br>🔻 🚼 Søg 🔹 🔣 Del   Men<br>🗿 untis.dk 🎯 WebUntis 🔣 WebUntis 13 - test 🗿 WordPress 🚼 Google | e »                       | ▼ 🗟 ▼ 🖃 🖶 ▼ Sid                                                        | <b>₹+1</b> L<br>e ▼ Sikkerhed ▼ Funktioner |
| MySQL Cluster<br>MySQL Cluster CGE<br>MySQL Workbench (GUI Tool)                     |                                                                                                    | the<br>OEI<br>pui<br>lice | : GPL License.<br>Ms, ISVs and VARs can<br>rchase commercial<br>enses. |                                            |
| Connector Overview Connector/ODBC Connector/Net                                      | Connector/ODBC 5.2.3                                                                                  |                           | Looking<br>version:                                                    | for previous GA                            |
| Connector/J<br>Connector/Python<br>Connector/C++                                     | Microsoft Windows Select                                                                              |                           |                                                                        |                                            |
| Connector/C<br>MySQL Native Driver for PHP                                           | Windows (x86, 64-bit), MSI Installer<br>(mysql-connector-odbc-5.2.3-ansi-winx64.msi)                  | 5.2.3<br>MD5: 39807c6     | 2.8M<br>9101eeb1e95dfbca47e9                                           | Download                                   |
| Contact Sales                                                                        | Windows (x86, 32-bit), MSI Installer<br>(mysql-connector-odbc-5.2.3-ansi-win32.msi)                   | 5.2.3<br>MD5: a33c06b     | 2.7M<br>e5ad4589c0ec3da3dabf                                           | Download                                   |
| USA: +1-866-221-0634<br>Canada: +1-866-221-0634<br>Germany: +49 89 143 01280         | Windows (x86, 32-bit), MSI Installer<br>Connector-ODBC<br>(mysql-connector-odbc-5.2.3-win32.msi)      | 5.2.3<br>MD5: 6669bee     | 2.7M<br>41b24231a55053abc0e5                                           | Download<br>88d43   Signature              |
| France: +33 1 57 60 83 57<br>Italy: +39 02 249 59 120<br>UK: 144 207 553 8447        | Windows (x86, 64-bit), MSI Installer<br>Connector-ODBC<br>(mysql-connector-odbc-5.2.3-winx64.msi)     | 5.2.3<br>MD5: 29a67a8     | 2.8M<br>7f21279dealee6455cbb                                           | Download                                   |

Uanset om du har Windows i en 32- eller 64-bit version, SKAL ODBC-driveren være en 32-bit, da Untis er et 32-bit program.

Vælg driveren: **Windows (x86, 32-bit), MSI Installer** (se den røde ramme ovenfor). Klik på den blå knap "Download".

|          | 1 |
|----------|---|
| FREY     |   |
| SOFTWARE |   |

| Files Badiana Via Fausaittas Fundai | wwnloads/mirror.php?id=411292                                                                                                    |
|-------------------------------------|----------------------------------------------------------------------------------------------------|
| The Rediger Vis Favoritter Funkti   | oner njæp                                                                                                    |
|                                     |                                                                                                    |
| 鴙 🍘 gp-Lingua 🌚 httpnew.affect-it   | 🐉 unitisdk 🌝 WebUnitis 🛃 WebUnitis 13 - test 🐉 WordPress 🦏 Google 🌝 Lokal WebUnitis-installation 🕐 Firmaton 🍡 👔 👻 🔝 👻 🦉 Side 👻                                                                                                    |
| MySQL. The wo                       | Contact a MySQL Representativ<br>orld's most popular open source database<br>vnloads (GA)                                                                                                    |
| Current Downloads (Ger              | nerally Available)                                                                                                    |
|                                     |                                                                                                    |
|                                     | Recip Your Download annual connector adha 5.2.2 win22 nai                                                                                                    |
| MySOL Community Server              | Begin Your Download - mysql-connector-odbc-5.2.3-win32.msi                                                                                                    |
| MySQL Enterprise Edition            | Login Now or Sign Up for a free account.                                                                                                    |
| MySQL Cluster                       | An oracle web Account provides you with the ronowing advantages:                                                                                                    |
| MySQL Cluster CGE                   | Fast access to MySQL software downloads     Download technical White Papers and Presentations                                                                                                    |
| MySQL Workbanch (GUI Taol)          | Post messages in the MySQL Discussion Forums                                                                                                    |
|                                     | Report and track bugs in the MySQL bug system                                                                                                    |
| MySQL Connectors                    | Comment in the MySQL Documentation                                                                                                    |
| Klik her                            | Login »       Sign Up »         using my Oracle Web account       Dr an Oracle Web account         MySQL.com is using Oracle SSO for authentication. If you already have an Oracle Web account, click the Login link.<br>Otherwise, you can signup for a free account by clicking the Sign Up link and following the instructions.         No thanks, just start my download. |

I ovenstående vindue skal du klikke på: "No thanks, just start my download".

Vælg i det efterfølgende vindue "Gem som", så du ved hvor ODBC-driveren bliver placeret. Klik derefter på ikonet til ODBC-driveren og vælg "Kør".

Vælg at sætte prik ved "Typical".

Nu er ODBC-driveren downloadet.

Hvis du har valgt "Gem" i stedet for "Kør", skal du dobbeltklikke på den fil, du har downloadet for at installere driveren.

OBS.

Hvis du har installeret Windows 10 som en ny version (dvs. ikke opgraderet fra en tidligere version af Windows), og der kommer en fejlmeddelelse i forb. med installationen af ODBC-driveren.

Kan du <u>klikke her</u> for at se, hvad årsagen kan være. Eller se i FAQ'en: "Fejl i forb. med installation af en ODBC-driver i Windows 10"

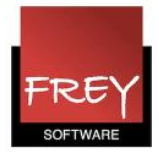

#### Windows version 32- eller 64-bit?

|                                                     | Kontrolpanelet kan du se, o      | om din Windows er en 32- eller 64-bit version.                     |
|-----------------------------------------------------|----------------------------------|--------------------------------------------------------------------|
| <u>r</u>                                            |                                  | System                                                             |
| (€) → ↑ 🕎 ► Kontrolpan                              | el 🕨 System og sikkerhed 🕨 Sy    | stem eller                                                         |
| Startside for Kontrolpanel                          | Vis grundlæggende op             | Kontrolpanel > Alle elementer i Kontrolpanel > System              |
| 🚱 Enhedshåndtering                                  | Windows-udgave                   |                                                                    |
| Indstillinger for                                   | Windows 8 Pro                    |                                                                    |
| fjernforbindelse                                    | © 2012 Microsoft Corpora         | tion. Alle rettigheder forbeholdes.                                |
| Systembeskyttelse<br>Avancerede systemindstillinger | Få flere funktioner med en       | ny udgave af Windows                                               |
|                                                     | System                           |                                                                    |
|                                                     | Klassifikation:                  | 4,1 Windows Experience Index                                       |
|                                                     | Processor:                       | Intel(R) Core(TM) i5-2415M CPU @ 2.30GHz 2.29 GHz                  |
|                                                     | Installeret hukommelse<br>(RAM): | 1,00 GB                                                            |
|                                                     | Systemtype:                      | 32-bit operativsystem, x64-baseret processor                       |
|                                                     | Pen og berøring:                 | Denne skærm understøtter ikke input via tavlepen og berøringsinput |
|                                                     | Computernavn, domæne og a        | arbejdsgruppeindstillinger                                         |
|                                                     | Computernavn:                    | WIN-OMEMGRF1BUD                                                    |
|                                                     | Det fulde computernavn:          | WIN-OMEMGRF1BUD                                                    |
|                                                     | Computerbeskrivelse:             |                                                                    |
|                                                     | Arbejdsgruppe:                   | WORKGROUP                                                          |
|                                                     | Windows-aktivering               |                                                                    |
|                                                     | Windows er aktiveret Vis         | detaljer i Windows-aktivering                                      |
|                                                     | Produkt-id: 00178-11239-4        | 43011-AB905                                                        |

Før du går i gang med at installere ODBC-driveren, skal du vide, om din Windows er en 32eller 64-bit version. I kontropanelet kan du se, hvilken version du har. Se ovenstående skærmdump.

- Hvis du har en Windows version 64-bit, skal du springe de næste punkter over og starte ved punkt 7.
- Hvis du har en Windows version 32-bit, skal du følge vejledningen fra punkt 2-6.

l ovenstående eksempel er det en 32-bit.

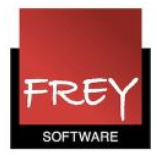

### 2. Åbn Windows Kontrolpanel og vælg Administration

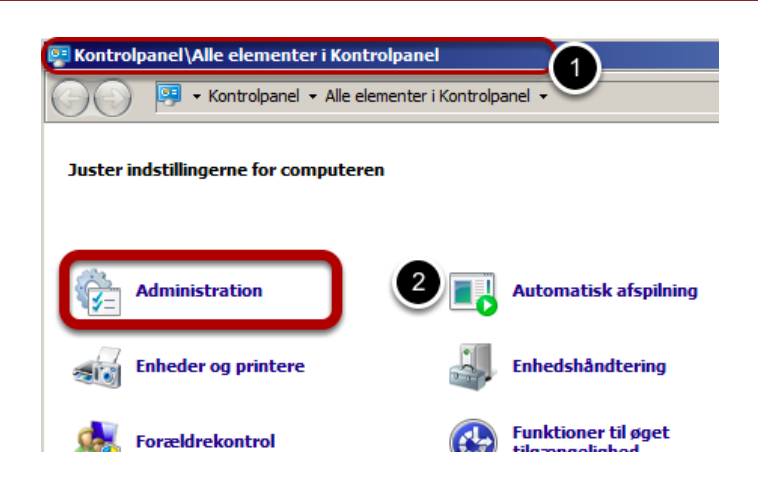

Forskellige versioner af Windows kan se forskellige ud, ligesom forskellige indstillinger af windows påvirker udseendet. Du kan evt. bruge søgefunktionen, for at finde ODBC værktøjet.

## 3. Dobbeltklik på Datakilder (ODBC)

| 🚡 Kontrolpanel \Alle ele                                            | Kontrolpanel\Alle elementer i Kontrolpanel\Administration |                  |       |  |  |  |  |
|---------------------------------------------------------------------|-----------------------------------------------------------|------------------|-------|--|--|--|--|
| 🕞 🕞 👻 Kontrolpanel 👻 Alle elementer i Kontrolpanel 👻 Administration |                                                           |                  |       |  |  |  |  |
| Organiser 🔻                                                         | Organiser 🔻                                               |                  |       |  |  |  |  |
| 🔆 Favoritter                                                        | Navn *                                                    | Ændringsdato     | Туре  |  |  |  |  |
| 🚺 Overførsler                                                       | Computeradministration                                    | 14-07-2009 06:41 | Genve |  |  |  |  |
| 🗓 Seneste steder                                                    | Datakilder (ODBC)                                         | 14-07-2009 06:41 | Genve |  |  |  |  |
| Skrivebord                                                          | iSCSI-initiator                                           | 14-07-2009 06:41 | Genve |  |  |  |  |
| 💻 Skrivebord                                                        | 🎓 Komponenttjenester                                      | 14-07-2009 06:46 | Genve |  |  |  |  |
| 🔚 Biblioteker                                                       | 🛃 Logbog                                                  | 14-07-2009 06:42 | Genve |  |  |  |  |
| 輚 Hjemmegruppe                                                      | 🔊 Opgavestyring                                           | 14-07-2009 06:42 | Genve |  |  |  |  |
| 🚯 Andreas                                                           | 🛃 Systemkonfiguration                                     | 14-07-2009 06:41 | Genve |  |  |  |  |

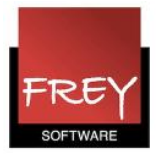

## 4. Vælg fanebladet System-DSN

|                    | ODBC-datakildeadmin                                                                                                | nistrator                          |                                    | X                                     |
|--------------------|----------------------------------------------------------------------------------------------------|------------------------------------|------------------------------------|---------------------------------------|
|                    | Spo 1<br>Bruger-DSN                                                                                                | Gruppering af forbin<br>System-DSN | delser<br>Fil-DSN                  | Om<br>Drivere                         |
|                    | Systemdatakilder:                                                                                                  | Driver                             | 2                                  | Tilføj                                |
| Opret ny datakilde | Marker den driver, som du vil insta                                                                                | allere datakilden til.             | )river<br>Jnicodi<br>Jnicodi       | Fjem<br>Konfigurer                    |
|                    | Navn<br>Microsoft Text Driver (*.bt; *.csv<br>Microsoft Text-Treiber (*.bt; *.cs<br>Microsoft Visual FoxPro Driver | r) E<br>v) E<br>1                  | Jnicodi<br>Jnicodi<br>Jnicodi      |                                       |
| 3                  | Microsoft Visual FoxPro-Treiber<br>MySQL ODBC 5.3 ANSI Driver<br>MySQL ODBC 5.3 Unicode Driv<br>SQL Server         | er 5 ≡<br>€                        | ger om, hvord<br>) er synlig for a | an man tilsluttes<br>alle brugerne på |
|                    | < <u> </u>                                                                                                    |                                    | ) Anvend                           | Hjælp                                 |
|                    | 4                                                                                                    | Jdfør Annuller                     |                                    |                                       |

- 1. Vælg fanebladet: "System-DSN".
- 2. Klik på knappen "Tilføj". Nu åbner vinduet "Opret ny datakilde".
- 3. Vælg driveren: **MySQL ODBC 5.3 Unicode Driver** (måske har du en nyere version end 5.3). Hvis du ikke kan se driveren, har du sikkert en Windows version 64-bit. Er det tilfældet skal du gå videre til pkt. 7.
- 4. Klik på knappen "Udfør".

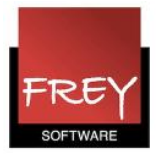

#### 5. Udfyld formularen

| MySQL Connector/ODBC D | ata Source Configuration | 23                          |
|------------------------|--------------------------|-----------------------------|
| MysqL<br>Connector/ODB | C                        |                             |
| Connection Parameters  | I                        |                             |
| Data Source Name:      | Untis                    |                             |
| Description:           |                          |                             |
| O TCP/IP Server:       | multiuser.untis.dk Port: | 3306                        |
| Named Pipe:            | Di                       | sse logindata               |
| User:                  | Fr                       | odtager du fra og software. |
| Password:              |                          |                             |
| Database:              |                          | Test 4                      |
| 5<br>Details >>        | OK Cancel                | Help                        |

- 1. I feltet "Data Source Name" skal du indtaste: Untis.
- 2. I feltet "TCP/IP Server" indtaster du: multiuser.untis.dk og i feltet "Port": 3306.
- 3. Logindata bliver tilsendt separat.

Bemærk at alle med de rette logindata kan få adgang til jeres database, så I bedes holde jeres logindata tæt ind til kroppen for at undgå misbrug.

4. Klik på knappen "Test" for at undersøge, om alt er korrekt.

5 Klik nu på knappen **Details >>** og sæt flueben ved "Use compression" (se næste skærmdump)

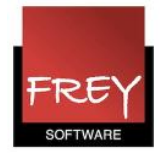

| MySC             | QL Connector/ODBC D   | ata Source Configuration | 1     |      | 8   |
|------------------|-----------------------|--------------------------|-------|------|-----|
| M <u>i</u><br>Co | usqu<br>onnector/ODB  | 5                        |       |      |     |
|                  | Connection Parameters |                          |       |      |     |
|                  | Data Source Name:     | Untis                    |       |      |     |
|                  | Description:          |                          |       |      |     |
|                  | TCP/IP Server:        | multiuser.untis.dk       | Port: | 3306 |     |
|                  | Named Pipe:           |                          |       |      |     |
|                  | User:                 |                          |       |      |     |
|                  | Password:             |                          |       |      |     |
|                  | Database:             | •                        |       | Test |     |
|                  |                       |                          |       |      | _   |
|                  | Connection Metadata   | Cursors/Results Debug    | SSL   | Misc |     |
|                  | Allow big result se   | ets                      |       |      |     |
|                  | Use compression       | )                        |       |      |     |
|                  | Enable automatic      | reconnect                |       |      |     |
|                  | Don't prompt whe      | n connecting             |       |      |     |
|                  | Allow multiple sta    | tements                  |       |      |     |
|                  | Interactive Client    |                          |       |      |     |
|                  | Character Set         |                          | -     |      |     |
|                  | Initial Statement     |                          |       |      |     |
|                  |                       |                          |       |      |     |
|                  | Details <<            | ОКСа                     | ancel | He   | elp |

Klik OK, når du har sat flueben ved "Use compression".

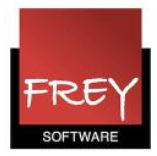

## 6. Udpeg ODBC-driveren i Untis

|              | ٩                                     | <b>{··</b> > | <b>D</b>                                | ●) 🔓                     | Î [             | 6 2                                                                        | 8 4                                                                                                    |                                                              |              |                                                           |        |
|--------------|---------------------------------------|--------------|-----------------------------------------|--------------------------|-----------------|----------------------------------------------------------------------------|----------------------------------------------------------------------------------------------------|--------------------------------------------------------------|--------------|-----------------------------------------------------------|--------|
| 🎱 😑<br>Filer | Start Da                              | taindtastni  | ing Plar                                | nlægning                 | Skemaer         | Elevsker                                                                   | na Modul                                                                                               | er 1                                                         |              | -                                                         |        |
| Perioder     | Undervisnings<br>Undervisnings<br>Und | smatrice     | Fagfordelir<br>Kompetenc<br>Fag-flaskel | ngsskema<br>er 🔻<br>nals | Tjenestetidsb   | eregning<br>Jenestetid                                                     | Ugeværdi<br>Andet arbejo<br>Indstillinger<br>sberegning                                                | le -Ø-tid ▼                                                  | MultiUser    | a Bruger ▼<br>Eksterne eler<br>Indstillinger<br>MultiUser | nenter |
|              |                                       |              |                                         | G                        | ienerelle indst | illinger for I<br>Jser<br>indelse<br>rver<br>kole-ID i ske<br>e eksteme el | Multiuser<br>Navn (default<br>ODBC Bruger<br>ODBC Adgang<br>maet for ekstern<br>ementer uden u<br>bryd | ="Untis")<br>navn<br>gskode<br>e elementer.<br>ndervisning e | €fter login. |                                                           |        |

I Untis i menuen: Moduler --> MulitUser --> Indstillinger, skal du nu indtaste navnet på din ODBC-driver.

I det øverste felt (nr. 3) skriver du navnet på den ODBC-forbindelse, du har oprettet.

Hvis du har fulgt vejledningen, er navnet: Untis.

De to nederste felter skal almindeligvis ikke udfyldes.

Nu skal Untis lukkes og derefter genstartes.

Hvis du installerer Untis på en ny computer, skal du være opmærksom på, at Untis allerførste gang skal åbnes af en person med administrationsrettigheder til computeren, da de fornødne registreringer skal overføres til system-registreringsdatabasen.

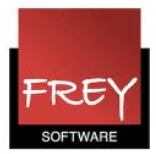

#### 7. Windows i en 64-bit version

| http://untis.dk/downloads/FAQ/Hvordan_opretter_jeg_e | n_ODBC-forbindelse_til_en_MySql-database.po |
|------------------------------------------------------|---------------------------------------------|
|                                                      | - → ×                                       |
| Filer Rediger Gå Favoritter Hjælp                    |                                             |
| × Google                                             | <b>→</b>                                    |
| 🚖 Favoritter 🛛 👍 🙋 untis 🌄 Foreslåede websteder 🔻    | 🕐 🕓 Lokal WebUntis-installation 🚼 Google    |
| 😬 👻 🏉 http://untis 🗙 🕓 WebUntis 🏀 E                  | asyA til Untis e 👔 👻 🔝 👻 🖃                  |

Selv om du har installeret windows i en 64-bit version, skal ODBC-driveren være en 32-bit, da Untis er et 32-bit program. Men i udgaver af Windows 64-bit, er det ikke muligt fra kontrolpanelet at installere en 32-bit version. Derfor skal du gøre følgende:

- 1. Åbn en browser og skriv: C:\Windows\SysWOW64\odbcad32.exe
- 2. Klik på enter.
- 3. Nu åbner nedenstående vindue.

| Sporing                               | Gruppering af forbir                                                                               | ndelser                                  | Om                                           |
|---------------------------------------|----------------------------------------------------------------------------------------------------|------------------------------------------|----------------------------------------------|
| Bruger-DSN                            | System-DSN                                                                                         | Fil-DSN                                  | Drivere                                      |
| Systemdatakilder:                     |                                                                                                    |                                          |                                              |
|                                       | Driver                                                                                             |                                          | Tilføj                                       |
| elingen                               | MySQL ODBC 5.3 Unicode                                                                             | e Driver 🗌                               | Fiem                                         |
| jle                                   | MySQL ODBC 5.3 Unicode                                                                             | e Driver                                 | ijom                                         |
|                                       | MySQL ODBC 5.3 Unicode                                                                             | e Driver                                 | Konfigure                                    |
| gaard                                 | MySQL ODBC 5.3 Unicode                                                                             | e Driver                                 |                                              |
| eafdelingen                           | MySQL ODBC 5.3 Unicode                                                                             | e Driver                                 |                                              |
| ısVejle                               | MySQL ODBC 5.3 Unicode                                                                             | e Driver                                 |                                              |
|                                       | MySQL ODBC 5.3 Unicode                                                                             | Driver                                   |                                              |
| • • • • • • • • • • • • • • • • • • • | III                                                                                                | ► ►                                      |                                              |
| En OD<br>en ang<br>denne              | BC-systemdatakilde gemmer op<br>jivet dataprovider. En systemdat<br>computer, herunder NT-tjeneste | ysninger om, h<br>akilde er synlig<br>r. | vordan man tilslutte<br>I for alle brugeme p |

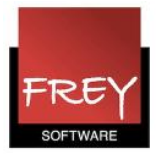

## Vælg fanebladet System-DSN

|                    | ODBC-datakildeadm                                                                                                    | inistrator                       |                                                                                                    | X                                     |
|--------------------|----------------------------------------------------------------------------------------------------|----------------------------------|----------------------------------------------------------------------------------------------------|---------------------------------------|
|                    | Spo 1<br>Bruger-DSix                                                                                                    | Gruppering af forb<br>System-DSN | indelser<br>Fil-DSN                                                                                                    | Om<br>Drivere                         |
|                    | Systemdatakilder:                                                                                                    | Driver                           | 2                                                                                                    | Tilføj                                |
| Opret ny datakilde |                                                                                                    | 1 100                            | X Jnicod                                                                                                    | Fjem                                  |
| 3                  | Marker den driver, som du vil inst<br>Navn<br>Microsoft Text Driver (*.txt; *.cs<br>Microsoft Text-Treiber (*.txt; *.c<br>Microsoft Visual FoxPro Driver<br>Microsoft Visual FoxPro-Treiber<br>MySQL ODBC 5.3 ANSI Driver<br>MySQL ODBC 5.3 Unicode Dri<br>SQL Server | tallere datakilden til.          | Jnicod<br>Jnicod<br>Jn | dan man tilsluttes<br>alle brugeme på |
|                    | 4                                                                                                    | Udfør Annuller                   |                                                                                                    |                                       |

- 1. Vælg fanebladet: "System-DSN".
- 2. Klik på knappen "Tilføj". Nu åbner vinduet "Opret ny datakilde".
- 3. Vælg driveren: MySQL ODBC 5.3 Unicode Driver (måske har du en nyere version end 5.3)
- 4. Klik på knappen "Udfør".

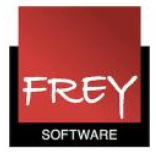

#### 8. Udfyld formularen

| MySQL Connector/ODBC D | ata Source Configuration | 23                                |
|------------------------|--------------------------|-----------------------------------|
|                        | C                        |                                   |
| Connection Parameters  |                          |                                   |
| Data Source Name:      | Untis                    |                                   |
| Description:           |                          |                                   |
| O TCP/IP Server:       | multiuser.untis.dk Po    | rt: 3306                          |
| Named Pipe:            |                          | Disse logindata                   |
| User:                  |                          | modtager du fra<br>Frey Software. |
| Password:              |                          |                                   |
| Database:              |                          | Test 4                            |
| 5<br>Details >>        | OK Cance                 | el Help                           |

- 1. I feltet "Data Source Name" skal du indtaste: Untis.
- 2. I feltet "TCP/IP Server" indtaster du: multiuser.untis.dk og i feltet "Port": 3306.
- 3. Logindata bliver tilsendt separat.

Bemærk at alle med de rette logindata kan få adgang til jeres database, så I bedes holde jeres logindata tæt ind til kroppen for at undgå misbrug.

4. Klik på knappen "Test" for at undersøge, om alt er korrekt.

5 Klik nu på knappen **Details >>** og sæt flueben ved "Use compression" (se næste skærmdump)

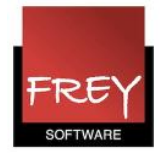

| MySC                                               | QL Connector/ODBC D       | ata Source Configuration | 1     |      | 8   |  |  |  |  |
|----------------------------------------------------|---------------------------|--------------------------|-------|------|-----|--|--|--|--|
| MysqL<br>Connector/ODBC                            |                           |                          |       |      |     |  |  |  |  |
|                                                    | Connection Parameters     |                          |       |      |     |  |  |  |  |
|                                                    | Data Source Name:         |                          |       |      |     |  |  |  |  |
|                                                    | Description:              |                          |       |      |     |  |  |  |  |
|                                                    | TCP/IP Server:            | multiuser.untis.dk       | Port: | 3306 |     |  |  |  |  |
|                                                    | Named Pipe:               |                          |       |      |     |  |  |  |  |
|                                                    | User:                     |                          |       |      |     |  |  |  |  |
|                                                    | Password:                 |                          |       |      |     |  |  |  |  |
|                                                    | Database: 🔹 Test          |                          |       |      |     |  |  |  |  |
|                                                    |                           |                          |       |      |     |  |  |  |  |
| Connection Metadata Cursors/Results Debug SSL Misc |                           |                          |       |      |     |  |  |  |  |
| Allow big result sets                              |                           |                          |       |      |     |  |  |  |  |
| Use compression                                    |                           |                          |       |      |     |  |  |  |  |
| Enable automatic reconnect                         |                           |                          |       |      |     |  |  |  |  |
| Don't prompt when connecting                       |                           |                          |       |      |     |  |  |  |  |
|                                                    | Allow multiple statements |                          |       |      |     |  |  |  |  |
| Interactive Client                                 |                           |                          |       |      |     |  |  |  |  |
|                                                    | Character Set:            |                          |       |      |     |  |  |  |  |
|                                                    | Initial Statement         |                          |       |      |     |  |  |  |  |
|                                                    |                           |                          |       |      |     |  |  |  |  |
|                                                    | Details <<                | ОКСа                     | ancel | He   | elp |  |  |  |  |

Klik OK, når du har sat flueben ved "Use compression".

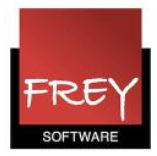

## 9. Udpeg ODBC-driveren i Untis

|  |                                                                             | ٩        | <b>{··</b> > | <b>D</b> | ●) 🔓                                                                                                    | Î [                                                                         | 6 2                                                                                                 | 1                                                         |              |  |   |   |
|--|-----------------------------------------------------------------------------|----------|--------------|----------|----------------------------------------------------------------------------------------------------|-----------------------------------------------------------------------------|----------------------------------------------------------------------------------------------------|-----------------------------------------------------------|--------------|--|---|---|
|  | 🎱 😑<br>Filer                                                                | Start Da | taindtastni  | ing Plar | nlægning                                                                                                    | Skemaer                                                                     | Elevsken                                                                                            | na Module                                                 | r <b>1</b>   |  | - | - |
|  | Perioder   Undervisningsmatrice   Fag-flaskehals   Undervisningsplanlægning |          |              |          | Sing Ugeværdi<br>Sing Ugeværdi<br>Sing Andet arbejde -Ø-tid ◄<br>Sing Indstillinger<br>Tjenestetidsberegning |                                                                             |                                                                                                    |                                                           | MultiUser    |  |   |   |
|  |                                                                             |          |              |          | ienerelle indst                                                                                              | illinger for I<br>Jser<br>indelse<br>rver<br>kole-ID i ske<br>e eksterne el | Multiuser<br>Navn (default=<br>ODBC Brugema<br>ODBC Adganga<br>maet for eksterne<br>ementer uden un | "Untis")<br>avn<br>skode<br>e elementer.<br>idervisning e | €fter login. |  |   |   |

I Untis i menuen: Moduler --> MulitUser --> Indstillinger, skal du nu indtaste navnet på din ODBC-driver.

I det øverste felt (nr. 3)skriver du navnet på den ODBC-forbindelse, du har oprettet.

Hvis du har fulgt vejledningen, er navnet: Untis.

De to nederste felter skal almindeligvis ikke udfyldes.

Nu skal Untis lukkes og derefter genstartes.

Hvis du installerer Untis på en ny computer, skal du være opmærksom på, at Untis allerførste gang skal åbnes af en person med administrationsrettigheder til computeren, da de fornødne registreringer skal overføres til system-registreringsdatabasen.